# EndNote 20 Error Q & A

Copyright 2022 Eulji Medical Center, Eulji Univ. Library

#### Q: MS Word메뉴에서 Endnote도구바가 사라졌습니다.

- ① Word의 옵션메뉴 클릭 >> 추가기능 >> COM 추가기능의 이동버튼을 클릭
- ② COM 추가기능에서 EndNote Cite While You Write를 체크하고 확인버튼을 클릭
- ③ 2번으로 미해결시, COM 추가 기능창에서 EndNote Cite While You Write 선택, 삭제 후 워드 종료 재실행
- ④ COM 추가 기능창에서 추가 버튼으로 EndNote Cwyw.dll을 추가

#### v EndNote 의 dll 경로 ⇒ C:\Program Files\Common Files\ResearchSoft\20\EndnNote Cwyw.dll

| Word 옵션                                   |                                                                                                    | ? ×                                                                                                    |                                       |
|-------------------------------------------|----------------------------------------------------------------------------------------------------|----------------------------------------------------------------------------------------------------|---------------------------------------|
| 일반<br>표시                                  | Microsoft Office 추가 기능을 보고 관리합니다.                                                                                                    |                                                                                                    |                                       |
| 언어 교정<br>저장<br>한글 입력 체계                   | 추가 기능<br>이름 ▲<br>활성 응용 프로그램 추가 기능<br>EndNote (Cwaw Citation Recognizer)                                                                        | 위치<br>CW liseWessearch 2                                                                                                    | ? ×                                   |
| 언어<br>접근성<br>고급                           | EndNote Cite While You Write<br>EndNote Cite While You Write<br>EndNote Cwyw.dotm<br>Microsoft Word 원고지 추가 기능<br>남파 (WML)<br>메신저 대화 상대 (한국어)   | C#lles/Researchs > 사용 가능한 추가 기능(D):<br>C#lles/Microsoft Officer / EndNote Cite While You Write<br>C#Files/Microsoft Sharet / Microsoft Word 원고지 추가 기능 | 확인<br>^<br>취소                         |
| 은 사용사 시장<br>빠른 실행 도구 모음<br>추가 기능<br>보안 센터 | 전화 번호 (XML)<br>측정 단위 변환기 (측정 단위 변환기)<br>비환성 응용 프로그램 추가 기능<br>ActionsPane Schema for Add-Ins<br>ErdNote Online Consected                        | C.Wn Files#Microsoft Share                                                                                                    | 추가( <u>A</u> )                        |
|                                           | Nicrosoft Actions Pane 3<br>Word 문서에 대한 OneNote 노트<br>시간 (XML)<br>문서 관련 추가 기능                                                                  | C:#Icrosoft Office#root#<br>C:#n Fl/ss#Microsoft Sha                                                                                                  | ····································· |
|                                           | 추가 기능: EndNote (Cwyw Citation Recognizer)<br>게시자: Clarivate Analytics (US) LLC<br>호환성: 호환성 정보 없음<br>위치: C:\#Program Files\Common Files\#Resear | 위치: C:\Program Files\Common Files\ResearchSof<br>Soft\Cwyw\20\EndNote c                                                                               | t₩Cwyw₩20₩EndNote Cwyw.dll            |
|                                           | 관리(A): COM 추가 기능 🔹 이동(G)                                                                                                    |                                                                                                    |                                       |

# Solution | 도구바(Tool Bar) 복구 표

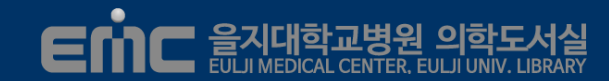

#### Q: MS Word메뉴에서 Endnote도구바가 사라졌습니다.

⑤ Word 옵션 > 리본 사용자 지정 > EndNote가 체크되어 있는지 확인

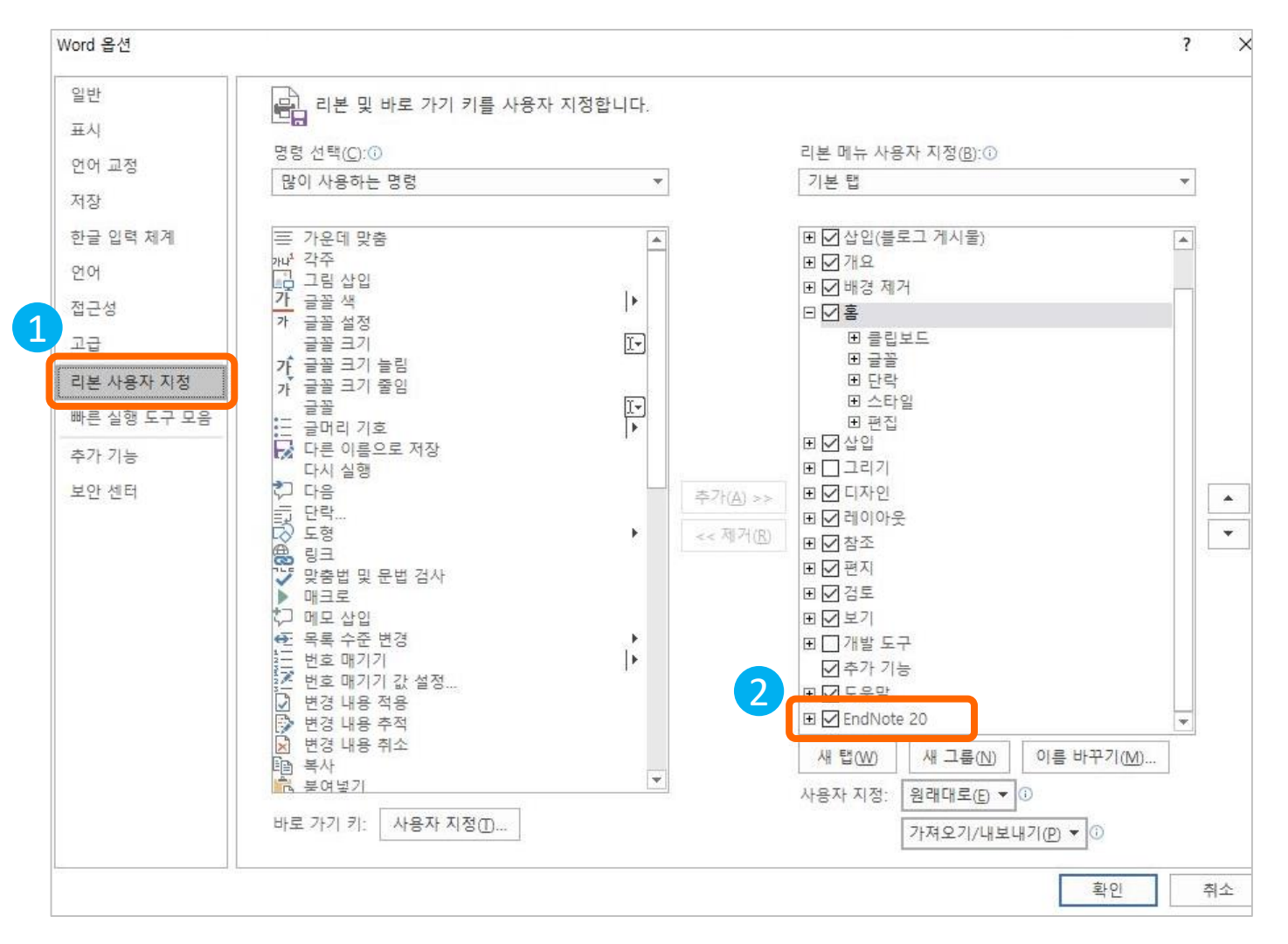

#### Q: MS Word메뉴에서 Endnote도구바가 사라졌습니다.

- ⑥ EndNote 기능과 충돌을 일으키는 프로그램을 삭제 또는 언로드 상태로 변경
  - Word의 옵션을 클릭 > 추가기능 > 타 프로그램 Add-in 체크 해제 또는 삭제 > EndNote 추가
- ⑦ 6번까지로 해결되지 않으면 Window의 관리자 권한 상태에서 EndNote를 재 설치
  - 이전 설치된 EndNote는 삭제하고 MS Office 프로그램은 끈 상태에서 진행

|                                                                               | 사용자 계정                  |                                              |                                  | ×                   | NVDI₩200219 속성                                                                                  |                                                                               | ×                               |
|-------------------------------------------------------------------------------|-------------------------|----------------------------------------------|----------------------------------|---------------------|-------------------------------------------------------------------------------------------------|-------------------------------------------------------------------------------|---------------------------------|
| <u>Window 관리자 실행 방법</u>                                                       | 사용자 고급                  |                                              |                                  | -                   | 그룹 등록                                                                                           |                                                                               |                                 |
| <ul> <li>✓ Windows 로고키+R 실행창 열기</li> <li>✓ Netplwiz-&gt; 계정설정메뉴 이동</li> </ul> | 사용자의 암<br>이 컴퓨터 사용자(U): | 호, 컴퓨터에 대한 권한, 2                             | 기타 설정을 바꿀 수 있습니                  | . <mark> 다</mark> . | 이 사용자에게 어떤 수준의 액서<br>〇 표준 사용자(S)<br>표준 계정 사용자는 대부분<br>다른 사용자에게 역하을 미                            | 네스를 허용하시겠습니까?<br>(Users 그)<br>의 소프트웨어를 사용할 수 9<br>치지 아느 시스테 성정을 변경            | [룹)<br>있으며<br>23 - 2            |
| ✓ 사용자 계정창 활성화                                                                 | 2 자 이름                  | 도메인                                          | 그룹                               |                     | 3 있습니다.                                                                                         |                                                                               | > = T                           |
| ✓ 내 계정의 속성을 관리자로 변경                                                           | emcadmin                | NVDI<br>N200219                              | Administrators<br>Administrators |                     | <ul> <li>관리자(A)</li> <li>관리자는 컴퓨터에 대한 모<br/>활 수 있습니다. 하지만 알림</li> <li>울 주는 설정을 변경하려면</li> </ul> | (Administrators 그<br>든 권한을 소유하며 원하는 더<br>님 설정에 따라, 다른 사용자여<br>관리자 암호를 입력하거나 회 | (룹)<br>개로 변경<br>11게 영향<br>확인을 받 |
| 1 실행<br>프로그램, 폴더, 문서, 또는 인터넷 주소를 입력<br>목을 열 수 있습니다.                           | *<br>역하여 해당 항           | 추가(D)                                        | 제거(R) 속성(C                       | 2)                  | 아야 합니다.<br>〇 <b>기타(O):</b> Administrator                                                        | 5                                                                             | 99 - 2000<br>99                 |
| 열기( <u>O</u> ): <mark>netplwiz</mark><br>이 작업은 관리자 권한으로 실행됩니다.                | 〜<br>↓人 :               | 경하려면 <ctrl+alt+del:<br>2.</ctrl+alt+del:<br> | •을 누르고 [암호 변경]을 {<br>암호 다시 설정(P) | e<br>e              |                                                                                                 |                                                                               |                                 |
| 확인 취소                                                                         | 찾아보기( <u>B</u> )        | 확인                                           | <b>취소</b> 적                      | 용(A)                |                                                                                                 | 확인 취소                                                                         | 적용(A)                           |

### Solution | Citation style 표현 오류 I

#### Q: Word에 Reference 반입하면 지정한 J Output Style과 다르게 {저자, 년도, #no} 표현됩니다.

Fr

- Formatting 되지 않고 표현된 Reference Style을 내가 지정한 Journal Sytle 로 변경 Endnote 도구바 > Style 의 List중 원하는 Journal을 선택 하거나
- ② Update Citation and Bibliography를 클릭하여 새로 고침 해 줌

| ਜ਼ ੯> ਾ ੱ ਦ                                                                                                    | 문서1 - Word                                                                                                    |
|----------------------------------------------------------------------------------------------------|----------------------------------------------------------------------------------------------------|
| 파일 홈 삽입 디자인 이아웃 참조 편지 검토 보기 도움말                                                                                                    | 발 타가 같은 20 🖓 어떤 작업을 원하시나요?                                                                                                    |
| M Go to EndNote     Style     Vancouver     Select Another Style     Ann Pediatr Endocrinol Metab     Annotated     APA 7th     Author-Date     Chicago 17th Footnote     Clination     J bostet Gynaecol Res     MHRA (Author-Date)     Numbered     Turabian 9th Footnote     Vancouver | <ul> <li>ize Reis, Style: Vancouver</li> <li>Formattin C Update Citations and Bibliography</li> <li>Convert Citations and Bibliography</li> <li>Bibliography</li> <li>Bibliography</li> <li>Sentence (Wiegrebe, 2008 #60) sentence (Vovel, 2008 #59) sentense(Teeling, 2005 #69)+/</li> <li>*'</li> <li>. * Wiegrebe L. An autocorrelation model of bat sonar. Biol Cybern. 2008;98(6):587-95.+/</li> <li>2. * Yovel Y, Franz MO, Stilz P, Schnitzler HU. Plant classification from bat-like echolocation signals. PLoS Comput Biol. 2008;4(3):e100032.+/</li> <li>3. * Teeling EC, Springer MS, Madsen O, Bates P, O'Brien SJ, Murphy WJ. A molecular phylogeny-for bats illuminates biogeography and the fossil-record. Science. 2005;307(5709):580-4.+/</li> </ul> |

### Solution | Citation style 표현 오류 표

#### Q: Word에 Reference 반입하면 지정한 J Output Style과 다르게 {저자, 년도, #no} 표현됩니다.

② EndNote는 대괄호{ }를 명령어로 인식하므로, Insert Citation메뉴로 참고문헌 삽입하지 않아도 원고에 인용할 Reference를 {author, year #Record number} 로 적어주면 자동으로 찾아 넣어 줌 본문에 { }가 사용되면 이러한 Temporary Citation 기능을 이용하는 것으로 오인

| Sample | Library_20                                                                                                    |                                                                                                    |                                                                                                    |             |
|--------|----------------------------------------------------------------------------------------------------|----------------------------------------------------------------------------------------------------|----------------------------------------------------------------------------------------------------|-------------|
| File E | dit References Groups Library Tools V                                                                                                    | Window Help                                                                                                    |                                                                                                    |             |
|        | Undo Ctrl+Z                                                                                                    | ences +                                                                                                    | EndNote Preferences                                                                                                    | ×           |
|        | Cut Ctrl+X<br>Copy Ctrl+C<br>Paste Ctrl+V<br>Paste With Text Styles Ctrl+Shift+V<br>Select All Ctrl+A<br>Change Case<br>Font<br>Size<br>Style<br>Preferences<br>Main Cognition 33<br>Corvids 24 | Author ×       Contains ×         Year ×       Contains ×         Title ×       Contains ×         Title ×       Contains ×         Prences       Frences         or       Year       Title         UROBATS S       2004       EUROBATS         Bat Conserva       2008       Bat Conserva | Change Case<br>Display Fields<br>Display Font<br>Duplicates<br>Find Full Text<br>Folder Locations<br>Formating<br>Libraries<br>PDF Handling<br>Read / Unread<br>Reference Types<br>Sorting<br>Spell Check<br>Sync<br>Term Lists<br>URLs & Links<br>Change Case<br>Temporary Citation Dencers<br>Record Number Marker:<br>Use field instead of record number:<br>Label<br>Citation Prefix Marker:<br>Typical Citations<br>Typical Citations<br>Typical Citation:<br>NOTE:<br>Text Note Citation: {NOTE:Special recognition given to} |             |
| 1      | <sup>'emporary</sup> 기능의 OFF<br>〈 EndNote Preferences 메뉴<br>〈 Temporary Citations- Delin<br>{}-> [] 로 수정                                                                                        | 클릭<br>niters를 변경                                                                                                    | EndNote Defaults Revert Panel                                                                                                    | 확인 취소 적용(A) |

# Solution | Reference 자동삽입 불가

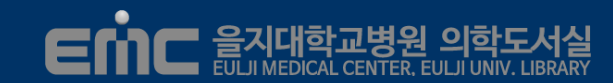

#### Q: Word 문서에서 Reference 를 인용하였는데 적용이 되지 않습니다.

Word 프로그램에서 EndNote 도구바의 참고문헌 삽입기능이 활성화되어 있는지 확인!!

#### √ Word EndNote 메뉴

 $\rightarrow$  Preferences  $\rightarrow$  Enable Instant Formatting on new Word documents 체크

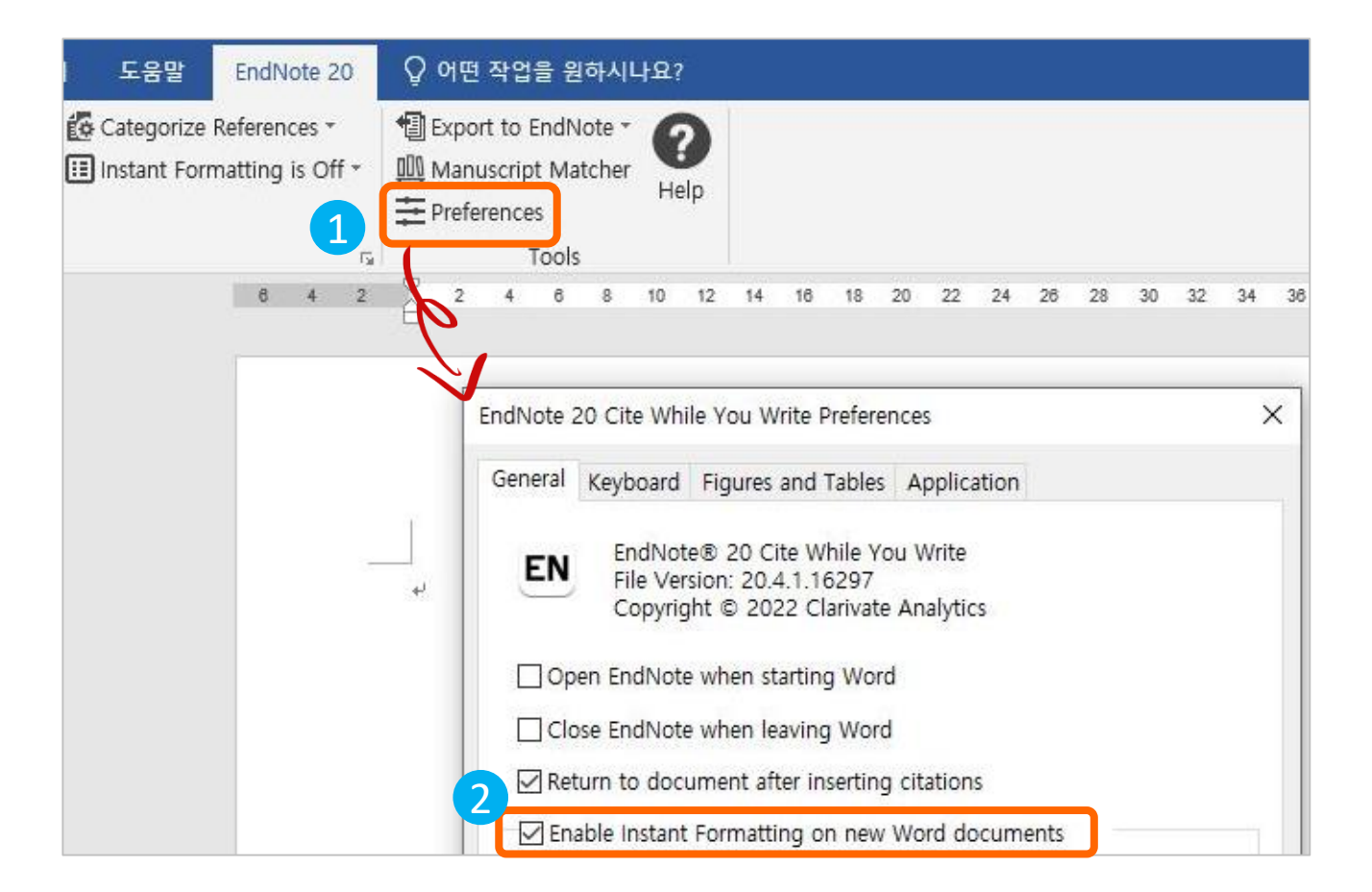

### Solution EndNote Citation 아이콘 없음 Emc 을게대학교병원 의학도서실

#### Q: EndNote 20 에서 Reference 삽입을 하려는 인용아이콘이 보이지 않습니다.

EndNote 프로그램의 버전이 최신 상태인지 확인 필요!!

- ① EndNote → Help 메뉴 → About EndNote 20 클릭 >> 버전 확인
- ② EndNote → Help메뉴 →Check for Updates 클릭
- ③ 최신버전으로 설치하고 EndNote 프로그램 종료 후 재실행 >> 인용 아이콘 생성됨

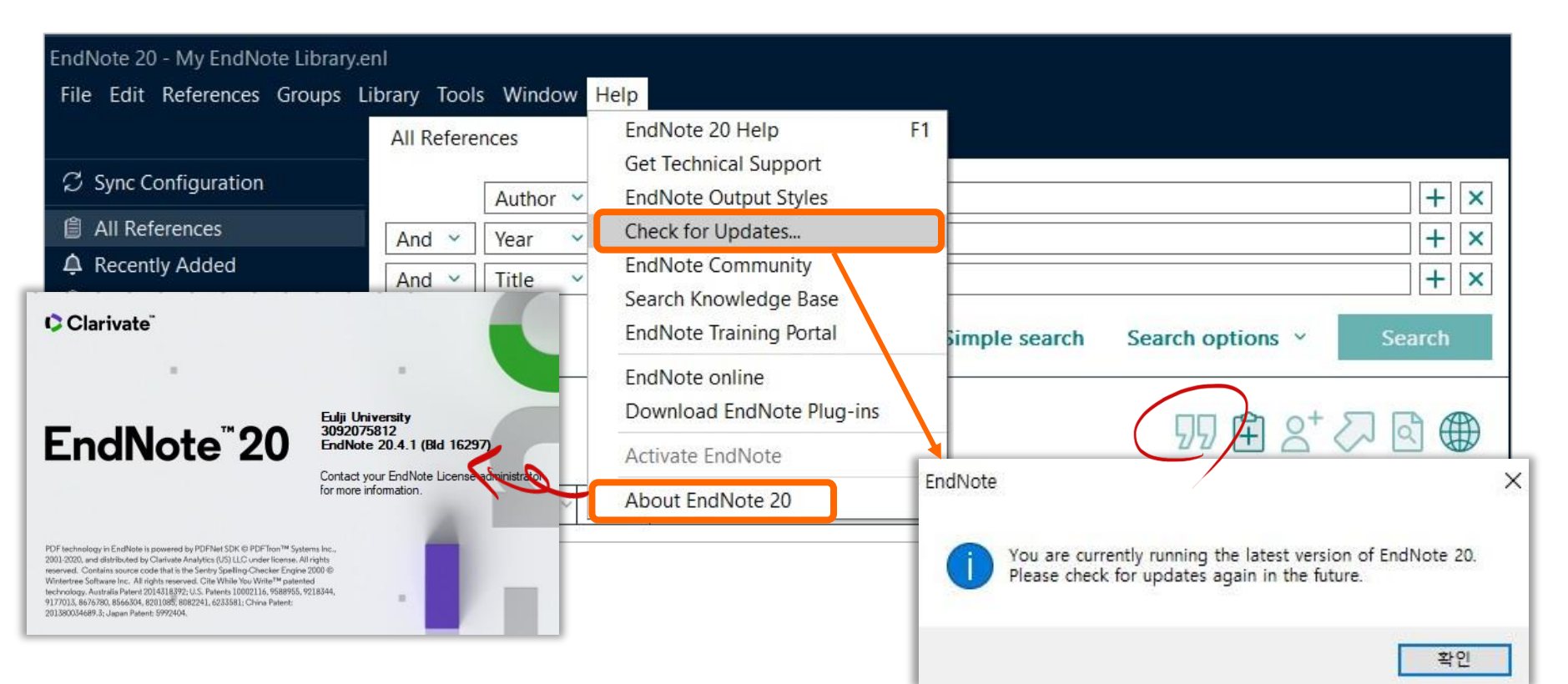

### Solution | EndNote PDF viewer 안보임

#### Q: EndNote 20 에서 Reference 패널에서 PDF 뷰어가 안보입니다.

EndNote 프로그램의 버전이 최신 상태인지 확인 필요!!

- ① EndNote → Help 메뉴 → About EndNote 20 클릭 >> 버전 확인
- ② EndNote → Help메뉴 →Check for Updates 클릭
- ③ 최신버전으로 설치하고 EndNote 프로그램 종료 후 재실행 >> PDF 뷰어 생성

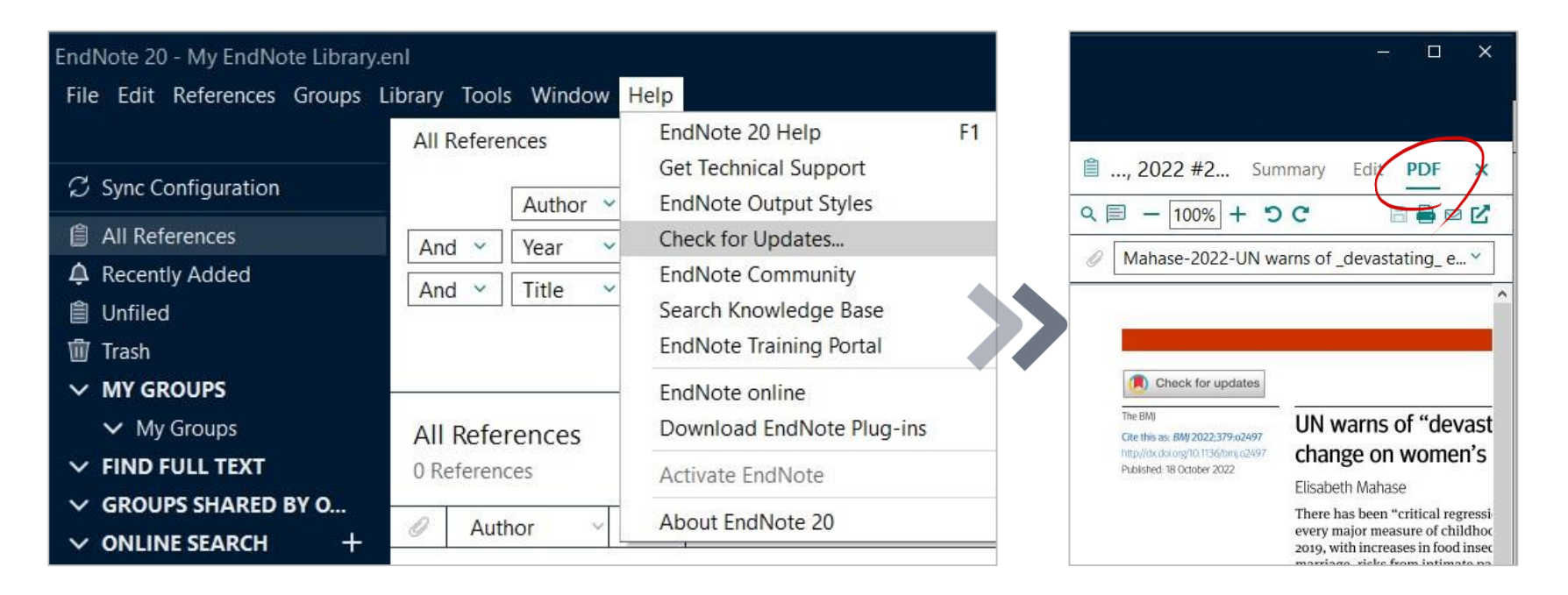

지대학교병

### Solution | 저널의 약어표기 문제

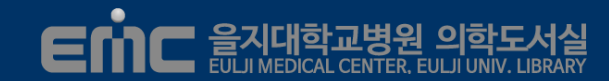

#### Q: Journal Output Style을 지정했는데 인용한 참고문헌의 저널명이 약어로 표기되지 않아요.

원고작업 중인 Library파일 열고 인용할 참고문헌들의 저널명을 약어로 변환되도록 설정필요!!

- ① File메뉴 Library 메뉴 → Open Term Lists → Journals Term List 클릭
- ② Terms tab에서 Journal List를 전체 선택 후 삭제
- ③ List tab에서 Journals를 선택 후 Imports List 버튼 클릭

#### ∨ Medical.txt를 선택하여 Medical Journal Full Term/Abbreviation를 정의해줌

| EndNote 20 - (ref)APEM_EN                                         |                                   |                                                                                          |                   |          |
|-------------------------------------------------------------------|-----------------------------------|------------------------------------------------------------------------------------------|-------------------|----------|
| File Edit References Groups                                       | Library Tools Window Help         |                                                                                          |                   |          |
|                                                                   | Sync                              | Term Lists                                                                               | X Term Lists      | ×        |
| ${\mathcal Z}$ Sync Configuration                                 | Simple Search Ctrl+Alt+F          | Terms Liets                                                                              | Terms Lists       |          |
| All References                                                    | Find Duplicates                   | 14505 Journals in the Journals List:                                                     | (ref)APEM EN V    | ate List |
| A Recently Added Infiled 18                                       | Find Broken Attachment Links      | Full Journal Abbreviation 1 ^                                                            | Authors Rena      | me List  |
| 🖑 Trash                                                           | Open Term Lists                   | AADE Editors' Journal AADE Ed. J.<br>AANA Journal AANA J. 2 Edit Term                    | Journals Cele     | ete List |
| <ul> <li>MY GROUPS</li> <li>My Groups</li> </ul>                  | Define Term Lists                 | AANNT J. AANNT J. AANNT J. Delete Term                                                   |                   |          |
| ✓ FIND FULL TEXT                                                  | Spell Check Ctrl+Y                | AAPPO J.<br>AAPS PharmSciTech AAPS PharmSciTech Insert Terr                              | Delimiter         |          |
| <ul> <li>✓ GROUPS SHARED BY O</li> <li>✓ ONLINE SEARCH</li> </ul> | Find and Replace Ctrl+R           | AARN News Letter AARN News Lett.<br>Aarsberetning - Kobenhavns Arsberet. Kbh. Univ. Me   |                   | ate List |
| Jisc Library Hub Discov                                           | Recover Library                   | Aarsberetning - Kobenhavns Arsberet, Kobenhavns L<br>Abdominal Imaging - Abdom Imaging - | Custom Delimiter: | ort List |
| <ul> <li>Library of Congress</li> <li>PubMed (NLM)</li> </ul>     | Library Summary DA                | Hint: Hold the Ctrl key to select multiple terms                                         | al A              | k Lists  |
| Web of Science Core C                                             | Bjornstad 2021 Long-Term Complic  |                                                                                          | A le              |          |
|                                                                   | Gerstein 2019 Dulaglutide and rer | Close                                                                                    | l A               | Close    |

# Solution | "잘못된 클래스 문자열" I

#### Q: Word에서 "잘못된 클래스 문자열입니다"라는 오류메시지가 뜹니다.

Word 프로그램에 설치된 EndNote Add-in이 컴퓨터 권한을 받을 수 있도록 설정 필요!!

① 모든 프로그램을 종료 →C드라이브>>EndNote 실행프로그램 찾기

V EndNote 폴더 경로

⇒ C:\Program Files\EndNote 혹은 C:\Program Files(x86)\EndNote.exe

② EndNote.exe 속성 창에서 "호환성 " 탭을 클릭 → "관리자 권한으로 이 프로그램 실행" 체크

|             |        |                          |                  |                 |                  |             | 1 |              |                  |                               |           |            |  |
|-------------|--------|--------------------------|------------------|-----------------|------------------|-------------|---|--------------|------------------|-------------------------------|-----------|------------|--|
| 보기 응용       | I 🔗    | 알약으로 검사하기(V)             |                  |                 |                  |             |   | EN EndN      | ote.exe ≇        | <b>녹성</b>                     |           |            |  |
| 아주 큰 아이·    | 3 🖉    | 파일완전삭제                   |                  | 🗌 항목 확인         | 란 🕞              | <b>x</b> _" |   | 입반           | 호환성              | 디지털 서명 보안                     | 자세히       | 이전 버전      |  |
| 🖥 보통 아이콘    | Q      | 알집으로 압축하기(L)             |                  | ✔ 파일 확장         | 8                | 5           |   |              | l                |                               |           |            |  |
| 목록          | Q      | "EndNote.zip" 으로 압축하기(Q) | 5정               | 🗌 숨긴 항목         | 선택한 항목<br>중기기/해제 | 옵션<br>▼     |   | 이 프로<br>화성 문 | 르그램이 현<br>루제 해결/ | 현재 Windows 버전어<br>사를 실행해 보십시오 | 서 제대로     | 작동하지 않으면 호 |  |
| i           | 리교     | 공윤                       | -                | 표시              | /숨기기             |             |   |              | 승하서 되            | 무제 해경사 신해                     |           |            |  |
| 이 > 로컬 티스   | -      | 작업 표시줄에 고정(K)            |                  | ~ 71            | EndNote 20 건성    | н           |   |              | 포신 이 비           | 고에 에걸어 걸려                     |           |            |  |
|             | -<br>B | PCFILTER로 간편 검사하기        |                  | ÷ U             |                  | 1           |   | <u>오완성</u>   | 282-             | 우동으도 선택아는 명                   | <u>'U</u> |            |  |
| 이름          | Rà     | PCFILTER로 암호화하기          | 1                | 유형              | 크기               |             |   | 호환           | 모드               |                               |           |            |  |
| Connection  | o 🕞    | PCFILTER로 완전삭제하기         | 1                | 파일 폴더           |                  |             |   | 0            | 프로그림             | 뱀을 실행할 호환 모드                  | 1:        |            |  |
| DbSuppo     | or —   | 이전 버전 복원(V)              | - i i            | 파일 폴더           |                  |             |   | Win          | dows 8           |                               |           | $\sim$     |  |
| Filters     |        |                          | _   <sup>1</sup> | 파일 폴더           |                  |             |   |              |                  |                               |           |            |  |
| Plugins     |        | 보내기(N)                   |                  | 파일 폴더           |                  |             |   | 설정           |                  |                               |           |            |  |
| Product-S   | SI     | 잘라내기(T)                  |                  | 파일 폴너           |                  |             |   |              | 투소된 컬러           | 러 모드                          |           |            |  |
| Spell       |        | 복사(C)                    |                  | 파일 술년<br>파이 포터  |                  |             |   | 8비.          | 트(256) 식         | 백 ~                           |           |            |  |
| Terms Lis   | +      | 바로 가기 만들기(S)             |                  | 파일 줄니<br>파인 폭더  |                  |             |   |              |                  | 치사도에서 사회                      |           |            |  |
| XMI Sup     |        | 삭제(D)                    |                  | 파일 폴더           |                  |             |   | 2            | 40 x 480         | 애장도에서 절행                      |           |            |  |
| Configure   | e      | 이름 바꾸기(M)                |                  | 응용 프로그램         | 2,808KI          | 3           |   |              | 1제 화면            | 죄석화 사용 중지                     |           |            |  |
| BindNote.   | c      | 속성(R)                    | -                | _<br>컴파일된 HTML  | 2,968K           | 3           |   | <b>⊻</b> ₹   | 난리자 권현           | 한으로 이 프로그램 실                  | 실행        |            |  |
| EN EndNote. | exe    | 2022-07-21               | ؛ ليـ            | 응용 프로그램         | 23,920K          | 3           |   |              | 높은               | 은 DPI 설정 변경                   |           |            |  |
| EndNote     | pdf    | 2022-06-01 오             | 亭                | Adobe Acrobat + | ₽ 6.574K         | 3           |   |              |                  |                               |           |            |  |

# Solution | "잘못된 클래스 문자열" 표

#### Q: Word에서 "잘못된 클래스 문자열입니다"라는 오류메시지가 뜹니다.

Word 프로그램에 설치된 EndNote Add-in이 컴퓨터 권한을 받을 수 있도록 설정 필요!!

① 모든 프로그램을 종료 → Windows 탐색기에서 EndNote 폴더 검색 →관리자권한으로 실행

V EndNote 폴더 경로

⇒ C:\Program Files\EndNote 혹은 C:\Program Files(x86)\EndNote

② 시작메뉴 검색창에서 "regedit"입력하고, 레지스트리 편집기를 "관리자 권한으로 실행" 선택

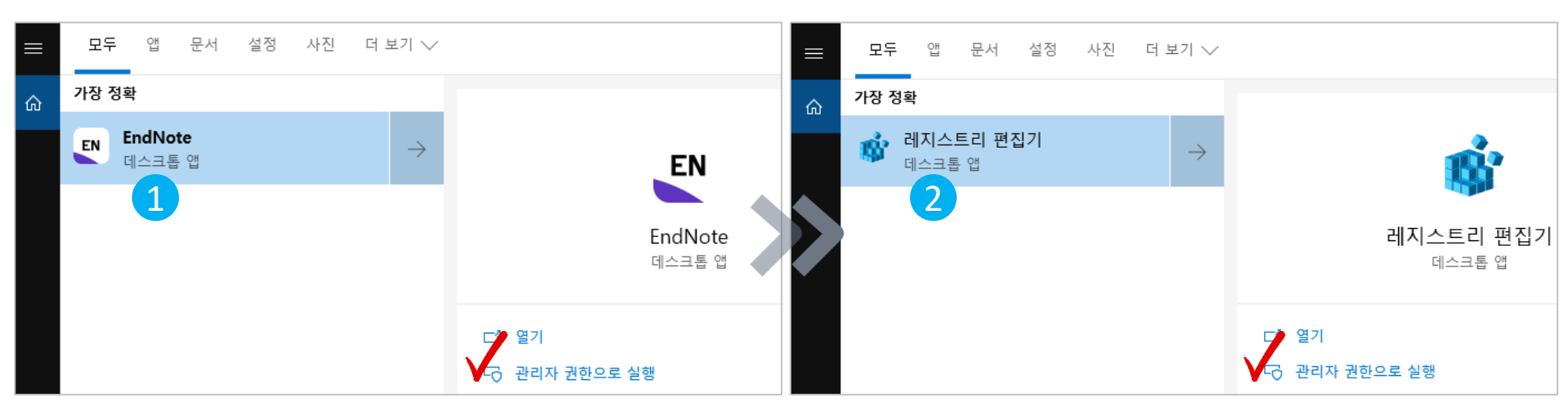

# Solution | "잘못된 클래스 문자열" 표

#### Q: Word에서 "잘못된 클래스 문자열입니다"라는 오류메시지가 뜹니다.

③ "HKEY\_CLASSES\_ROOT" 아래 다음 폴더를 선택하고 마우스 오른쪽 메뉴 사용권한을 클릭

ΕŴ

⇒ "Endnote20.AddinServer": Endnote 20 version 경우

| (4) EndNote2                                                                                  | 20.AddinServer의 사·                                         | 용 권한 창       | 에서 | EndNote20.AddinServer의 사용 권한                              | ×           |
|-----------------------------------------------------------------------------------------------|------------------------------------------------------------|--------------|----|-----------------------------------------------------------|-------------|
| 사용자 이                                                                                         | 름 "Everyone" 확인                                            |              |    | 보안<br>그룹 또는 사용자 이름(G):                                    |             |
| (5) Everyone                                                                                  | 이 없을 시 추가 진형                                               | iH<br>O      |    | ES-1-15-3-1024-1065365936-1281604716-351173               | 38428-16: ^ |
| ■ 레지스트리 편집기<br>파일(F) 편집(E) 보<br>커프티WILKEY CLASSE                                              | ' <br>기(V) 즐겨찾기(A) 도움말(H)<br>TE BOOTWEedNate20 AddisEcours |              |    | Administrators (N200219#Administrators)                   | ~           |
| EndNote20.AddinSo<br>EndNotePlus.CIW<br>EndNotePlus.ENF<br>EndNotePlus.ENL<br>EndNotePlus.ENL | <u>확장</u><br>새로 만들기(N) ><br>찾기(F)                          | 종류<br>REG_SZ |    | 1 추가(D)<br>사용자, 컴퓨터, 서비스 계정 또는 그룹 선택<br>개체 유형을 선택하십시오(S). | 제거(R)       |
| EndNotePlus.ENP                                                                               | 삭제(D)<br>이름 바꾸기(R)                                         |              |    | 사용자, 그룹, 또는 기본 제공 보안 주체<br>찾을 위치를 선택하십시오(F).              | 개체 유형(O)    |
| EndNotePlus.ENS<br>EndNotePlus.ENTL<br>EndNotePlus.ENW                                        | 채보내기(E)<br>사용 권한(P)                                        |              |    | 2.eulji.or.kr<br>선택할 개체 이름을 입력하십시오( <u>예제</u> )(E).       | 위치(L)       |
| EnterpriseAPN<br>EnterpriseDesktopA                                                           | 키 이름 복사(C)<br>ppManageme                                   |              |    | everyone                                                  | 이름 확인(C)    |
|                                                                                               |                                                            |              |    | 고급(A) 회                                                   | · 인 취소      |

# Solution | "잘못된 클래스 문자열" Ⅱ

#### Q: Word에서 "잘못된 클래스 문자열입니다"라는 오류메시지가 뜹니다.

④ Everyone있다면 선택 → 고급항목 선택 → 사용권한 항목에서 Everyone 클릭
⑤ Everyone 권한 보기를 클릭 → 유형 거부로 변경 →삭제만 체크하고 나머지항목 해제

Em

| 산유자: SYSTEM 변경(C)<br>사용 권한 감사 유효한 액세스       | EndNote20.Addin                                                                          | Server 권한 항목                                                                   |                          |          |
|---------------------------------------------|------------------------------------------------------------------------------------------|--------------------------------------------------------------------------------|--------------------------|----------|
| 가세한 내용을 보려면 사용 권한 항목을 두 번 클릭하십<br>사용 권한 항목: | 보안 주제: Everyo<br>유형: <b>7</b><br>시오, 사용 권한 항 <sup>:</sup> <sub>적용 대상</sub> : 이키          | ne 보안 주제 선택<br>  부                                                             |                          | ×        |
| 유형 보안 주체                                    | 액세스 고급 권한:<br>위기 모든 권한<br>모든 권한<br>모든 권한<br>모든 권한<br>모든 권한<br>위기<br>위기<br>위기<br>위기<br>위기 | : 권한<br>레리<br>실정<br>4 키 만들기<br>4 키 열거<br>4<br>1<br>는 개제 및/또는 컨테이너에 사용 권한 적용(T) | 2 교육자<br>실기 소유자<br>일기 제어 | 기본 권한 표시 |

# Solution | Word 논문 삽입 시 종료현상 Eric 을지대학교병원 의학도서실

#### Q: Word에서 EndNote 로 논문을 삽입하면 워드가 갑자기 종료됩니다.

- 특정 문서에서만 일어난 현상이면 word에 입력된 Filed Code 문제일 수 있으며, 문제의 워드 파일의 Back-File을 만들어 놓음
- ② 오류가 있는 워드 파일의 EndNote Tool bar로 이동 >> Covert Citations and Bibliography 클릭
   >> Convert to Unformatted Citations 선택 한 후
- ③ 전체 원고내용을 범위로 선택 (CTRL키+A) → 숨어있는 필드 코드 삭제(CTRL키+6)
  - → 텍스트 전체 선택 복사(CTL키+C) → Word 새 문서 열기 후 텍스트 붙여넣기(CTRL키+V)
- ④ 텍스트 옮겨 붙인 Word 새문서에서 EndNote >> Update Citation and Bibliography 클릭

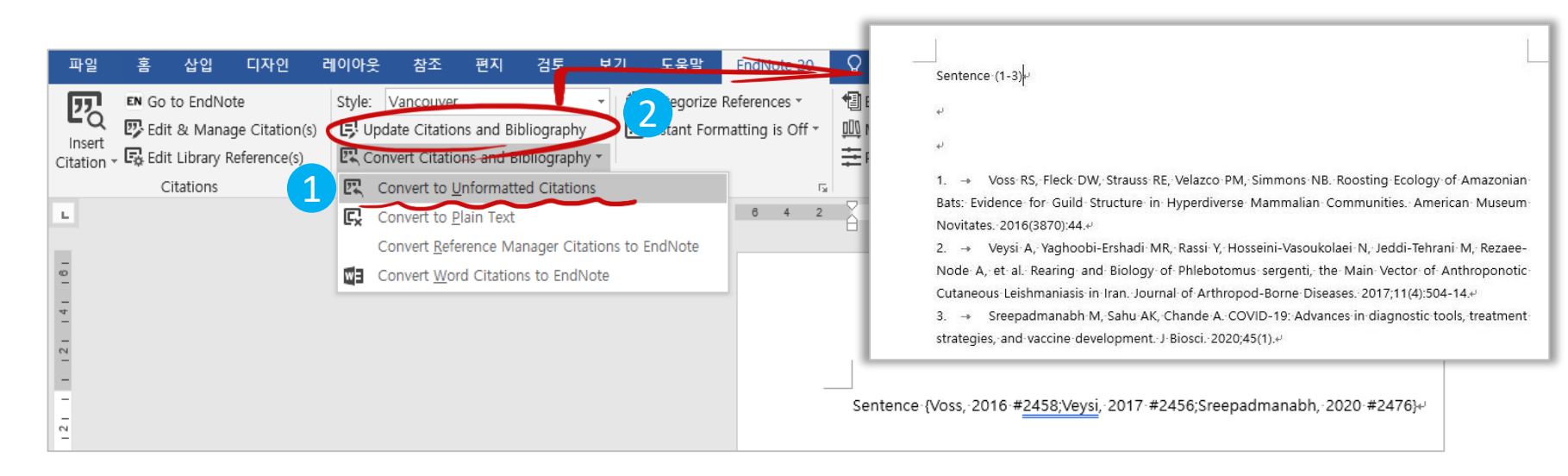

### Solution | New Output Style 이용 I

#### Q: EndNote에 원하는 학술지 형식이 없어요. 어디에서 Output Style을 받을 수 있나요?

도서실홈페이지 EndNote 메뉴 → Output Style 게시판에서 원하는 학술지 양식 다운로드 V EndNote 의 Styles 경로 ⇒ C:\Program files(x86) 혹은 Program files \EndNote20\Styles

| 자료검색                                                                                                    | 학술연구지원                                       | 도서관서                                                                                         | 네스                                                                                                    | 도서관안내                                                          |                                           |
|----------------------------------------------------------------------------------------------------|----------------------------------------------|----------------------------------------------------------------------------------------------|----------------------------------------------------------------------------------------------------|----------------------------------------------------------------|-------------------------------------------|
| EndNote<br>안내 동영상이용법                                                                                                    | Output Style                                 | Central Asian Jo                                                                             | urnal of Global He                                                                                        | ealth                                                          |                                           |
| 총 315 (1/32 페이지) 건<br>(1/32 페이지) 건<br>(1/32 페이지) (1/32 페이지) 건<br>(1/32 페이지) (1/32 페이지) (1/32 페이지) (1/32 페이지) (1/32 페이지) (1/32 페이지) (1/32 페이지) (1/32 페이지) (1/32 페이지) (1/32 페이지) (1/32 페이지) (1/32 페이지) (1/32 페이지) (1/32 페이지) (1/32 페이지) (1/32 페이지) (1/32 페이지) (1/32 min) (1/32 min) (1/32 mi | 이 검색되었습니다.<br>cular Hepatology<br>n Diabetes | Central Asian Journal of<br>Author Guidelines: https<br>Style 파일은 C:\Progra<br>투고규정이 바뀔수 있으니 | f <i>Global Health 참고문헌 사</i><br>s://cajgh.pitt.edu/ojs/inc<br>m files₩[EndNote Versic<br>적용후 최신문헌과 규정을 § | (식<br>lex.php/cajgh/about/:<br>n]₩Styles 폴더 저장하/<br>확인하셔야 합니다. | submissions#authorGuidelines<br>네요.       |
| <ul><li>312 International Uro</li><li>311 Life</li><li>310 Journal of Gyneco</li></ul>                                                                                                    | logy & Nephrology                            | updated. Aug 14. 2020<br>노원을지대학교병원 의학의                                                       | 도서실 사서 한혜영                                                                                                |                                                                |                                           |
| <ul><li>309 Neurological Res</li><li>308 Clinical Nutrition</li></ul>                                                                                                    | earch                                        | ⊘첨부파일: 圖C                                                                                    | ient Asian J Glob Healt                                                                                   | h.ens [0.01631 MB                                              | ]   [다운로드] - 마우스 오른쪽 클릭 후 '다른 이름으로 대상 저장' |
| 307 Journal of Americ                                                                                                    | can Society of Nephrolo                      |                                                                                              |                                                                                                    |                                                                |                                           |
| 306 Biomolecules                                                                                                    |                                              |                                                                                              |                                                                                                    |                                                                |                                           |

### Solution | New Output Style 이용 표

#### Q: Output Style을 다운 받았는데, Style 을 찾을 수가 없어요.

- Output Style 기본 경로는 C:Program Files 혹은 Program Files(x86)/EndNote 20/Styles 폴더에 지정 개인이 선호하는 폴더 지정도 가능하며, 새로운 Output Style 은 개인 폴더로 다운로드 됨
- ② 개인 폴더와 기본(EndNote/Styles)폴더에 같은 이름 Style 존재하면 개인 폴더에서 우선인식
- ③ 선호하는 폴더는 EndNote 프로그램의 Preferences 메뉴에서 설정 가능

| EndN                         | ote 20 - Sample_Library_20.                        | enl                                                                                                    |
|------------------------------|----------------------------------------------------|----------------------------------------------------------------------------------------------------|
| File                         | Edit References Groups                             | Library Tools Window Help                                                                                                    |
|                              | Undo                                               | Ctrl+Z ences +                                                                                                    |
| ୟ ହ<br>ଜ୍ଞା ନ<br>ଜୁ ଜ        | Cut<br>Copy<br>Paste<br>Paste With Text Styles     | Ctrl+X       Author Y       Contains Y         Ctrl+V       Year       Contains Y         Ctrl+Shift+V       EndNote Preferences                                                                 |
| 會 (<br>1<br>1<br>1<br>1<br>1 | Select All<br>Change Case<br>Font<br>Size<br>Style | Ctrl+A<br>- Display Fields<br>- Display Font<br>- Duplicates<br>- Find Full Text<br>2 Folder Locations<br>- Styles Folder:<br>- C:\#Users\#200219\#Documents\#Endnote\#Styles<br>- Select Folder |
|                              | Preferences                                        | Formatting                                                                                                    |
|                              | Corvids Corvids & Parrots                          | 24     EUROBATS S     2004     EUROBATS: The       6     Bat Conserva     2008     Bat Conservation                                                                                              |

#### Q: Word 문서에 삽입된 Reference의 일부만 지정한 Output Style 로 변경됩니다.

① 문서에 삽입된 참고문헌이 저장된 Library 파일이 열려져 있는지 확인

② 다수의 Library 에서 인용하였다면 해당 Library 모두 열고 사용하거나 Library 하나로 정리

- 인용할 참고문헌을 Library내에서 선택>> CTRL+C 후 옮길 Library로 CTRL+V 붙여넣기

- Word 문서로 돌아와서 🗊 Update Citations and Bibliography 눌러서 새로 고침 함

- ③ 문서에 삽입된 Reference가 EndNote 로 모두 인용된 상태인 지 확인 필요
  - 일부는 삽입되고 일부는 수기 작성된 경우도 있거나, Endnote 필드코드가 삭제된 경우 있음
  - Library 에 인용할 참고문헌을 저장한 후 다시 삽입하고 원하는 Output Stye 적용

| 파일                 | 홈                         | 삽입                                               | 디자인                                   | 레이아웃                                                              | 참조                               | 편지                      | 검토                                  | 보기                            | 7]        | 도움               | 말              | EndN               | lote 2 | 20  | Q  | 어떤                    | 작업                              | 을 원                        | 하시             | <b>-</b>  요?     |
|--------------------|---------------------------|--------------------------------------------------|---------------------------------------|-------------------------------------------------------------------|----------------------------------|-------------------------|-------------------------------------|-------------------------------|-----------|------------------|----------------|--------------------|--------|-----|----|-----------------------|---------------------------------|----------------------------|----------------|------------------|
| Insert<br>Citation | EN Go<br>D Edi<br>- E Edi | to EndNo<br>t & Mana<br>t Cibrary I<br>Citations | ote<br>age Citation(:<br>Reference(s) | Style:<br>() () () ()<br>() () () () () () () () () () () () () ( | PLoS<br>ate Citati<br>vert Citat | ons and B<br>ions and I | ibliograj<br>Bibliogra<br>Bibliogra | +<br>ohy<br>iphy +<br>igraphy | 0 ي<br>ال | Catego<br>hstant | rize f<br>Forn | Referer<br>natting | is Or  | n.* |    | Expo<br>Manu<br>Prefe | rt to E<br>uscrip<br>rence<br>T | indN<br>t Ma<br>s<br>fools | ote +<br>tcher | <b>?</b><br>Help |
| L                  |                           |                                                  |                                       | Q 2 4                                                             | 6                                | 8 10                    | 12 14                               | 16                            | 18        | 20               | 22             | 24                 | 26     | 28  | 30 | 32                    | 34                              | 36                         | 38             | 40               |
| 2                  |                           |                                                  | -                                     | EndNo                                                             | te 20 Edi                        | t & Mana                | ige Citat                           | ions                          |           |                  |                |                    |        |     |    |                       |                                 |                            |                | ×                |
| -                  |                           |                                                  |                                       | Citation                                                          | 1                                | ^                       |                                     | Count                         | Lib       | rary             |                |                    |        |     |    | í.                    |                                 |                            |                | ^                |
| -                  |                           |                                                  |                                       | [1]                                                               |                                  |                         |                                     |                               |           |                  |                |                    |        |     |    |                       |                                 |                            |                |                  |
| 121                |                           |                                                  |                                       |                                                                   | Gurun                            | ath, 2011               | #27                                 | 1                             | jou       | rnal ma          | atcher         | 예제॥                | brary  |     |    | Ec                    | lit Refe                        | erenc                      | e∣▼            |                  |
| 4                  |                           |                                                  |                                       | [2, 3]                                                            |                                  |                         |                                     |                               |           |                  |                |                    |        |     |    |                       |                                 |                            |                |                  |
| -                  |                           |                                                  |                                       | P (1)                                                             | Thonn                            | eau, 1991               | #28                                 | 2                             | jou       | rnal ma          | atcher         | 에제눼                | brary  |     |    | Ec                    | lit Refe                        | erenc                      | e I 🕶          |                  |
| 9                  |                           |                                                  |                                       | *                                                                 | Farhi,                           | 2011 #29                |                                     | 1                             | jou       | rnal ma          | atcher         | 예제॥                | brary  |     |    | Ec                    | it Refe                         | erenc                      | e I 🔻          | 1                |
| -                  |                           |                                                  |                                       | [2]                                                               |                                  |                         |                                     |                               |           |                  |                |                    |        |     |    |                       |                                 |                            |                |                  |
| -                  |                           |                                                  |                                       |                                                                   | Thonn                            | eau, 1991               | #28                                 | 2                             | jou       | rnal ma          | atcher         | · 예제 lil           | brary  |     |    | Ec                    | lit Refe                        | erenc                      | e I 🕶          | 1                |
| 1 10               |                           |                                                  |                                       | € [4-6]                                                           |                                  |                         |                                     |                               |           |                  |                |                    |        |     |    |                       |                                 |                            |                |                  |
| 2                  |                           |                                                  |                                       | 0                                                                 | Rojas,                           | 2016 #30                |                                     | 3                             | jou       | rnal ma          | atcher         | 예제॥                | brary  |     |    | Ec                    | lit Refe                        | erenc                      | e I 🕶          | 1                |

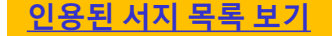

- ✓ EndNote 도구바의
- Edit & Manage Citations(s) 클릭
- ✓ Endnote 로 작업한 참고문헌과
   Library 를 확인하여 일치시킴

### Solution | Library Damaged 메시지 I

#### Q: Library를 열었는데 Library damaged 에러 메시지가 나타납니다.

Library가 손상된 경우이며 EndNote 프로그램으로 Library 복원 작업을 진행!!

① EndNote (해당 Library 열지 않은 상태) → Library메뉴 → Library Recovery 실행

- Endnote를 실행하면 최근에 열어본 Library가 자동으로 열림/ 해당 Library 가 열린다면

Endnote >>New 메뉴 클릭>> 새 Library에서 시행

② 복구할 Library를 선택 후 저장 위치 선택하여 복구

| EndNote 20 - My EndNote Library.e | enl                            |             |  |  |  |  |  |  |  |  |  |
|-----------------------------------|--------------------------------|-------------|--|--|--|--|--|--|--|--|--|
| File Edit References Groups L     | ibrary Tools Window Help       |             |  |  |  |  |  |  |  |  |  |
|                                   | Sync                           |             |  |  |  |  |  |  |  |  |  |
| ${\cal G}$ Sync Configuration     | Simple Search                  | Ctrl+Alt+F  |  |  |  |  |  |  |  |  |  |
| 📋 All References                  | Sort Library                   |             |  |  |  |  |  |  |  |  |  |
| A Recently Added                  | Find Broken Attachment Links   |             |  |  |  |  |  |  |  |  |  |
| 🗎 Unfiled                         | Remove Broken Attachment Links |             |  |  |  |  |  |  |  |  |  |
| 🔟 Trash                           | Open Term Lists                | •           |  |  |  |  |  |  |  |  |  |
| ✓ MY GROUPS                       | Define Term Lists              | Ctrl+4 구성 · |  |  |  |  |  |  |  |  |  |
| Y My Groups                       | Link Term Lists                | Ctrl+3      |  |  |  |  |  |  |  |  |  |
| ✓ FIND FULL TEXT                  | Spell Check                    | Ctrl+Y      |  |  |  |  |  |  |  |  |  |
| ✓ GROUPS SHARED BY O              | Find and Replace               | Ctrl+R      |  |  |  |  |  |  |  |  |  |
| $\sim$ ONLINE SEARCH +            | Change/Move/Copy Fields        |             |  |  |  |  |  |  |  |  |  |
| Jisc Library Hub Discov           | Recover Library                |             |  |  |  |  |  |  |  |  |  |
| Library of Congress               |                                |             |  |  |  |  |  |  |  |  |  |
| PubMed (NLM)                      | Library Summary                |             |  |  |  |  |  |  |  |  |  |
| Web of Science Core C             |                                |             |  |  |  |  |  |  |  |  |  |

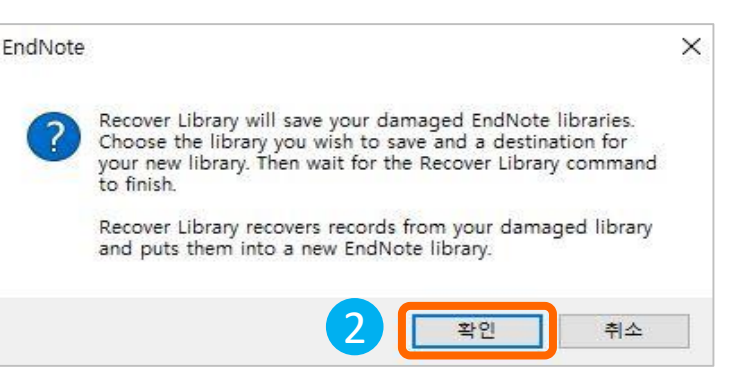

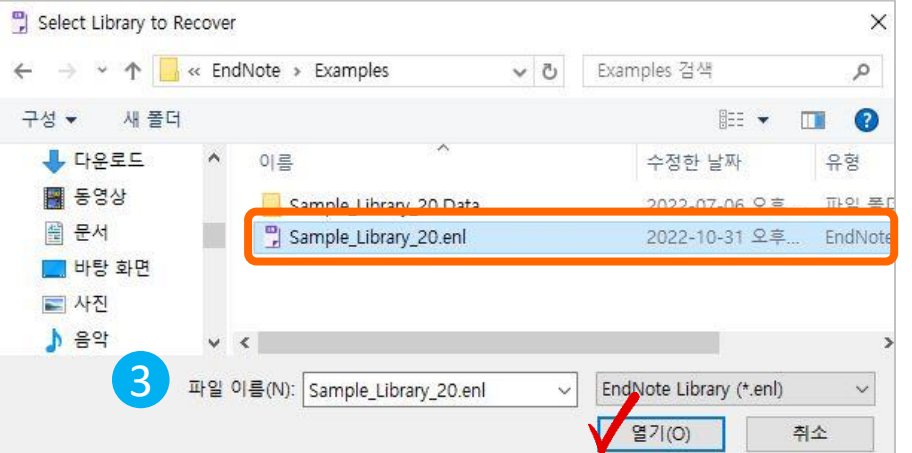

### Solution | Library Damaged 메시지 표

#### Q: Library를 열었는데 Library damaged 에러 메시지가 나타납니다.

EndNote Recovery 기능 외에 Data폴더를 이용한 복구 방법도 가능!!

ry 20.eni

1 복구가 필요한 Library의 data폴더를 복사하여 다른 위치로 이동
 2 해당위치에서 메모장프로그램으로 txt 파일 생성>> .data 폴더와 같은 파일명으로 이름 변경
 3 text화일의 확장자명을 .data에서 .enl로 변경 후 >> Library를 열어서 복구된 사항 확인함

| THC .     | Euit      | lie Edit References Groups       | Library          | Tools Wi       | naow H     | eip |       |                                        |            |
|-----------|-----------|----------------------------------|------------------|----------------|------------|-----|-------|----------------------------------------|------------|
| has       |           |                                  |                  | All Refer      | ences      |     |       | +                                      |            |
| ora උs    | ync C     | ${\mathbb C}$ Sync Configuration |                  |                | Author     |     | Conta | aine x                                 |            |
| ta 🔋 🔒 A  | All Rei ( | All References                   | 200              |                | Aution     |     | Conta |                                        |            |
| ΔR        | lecen d   | A Recently Added                 |                  | Ana 👻          | Year       | ×   | Conta | ains ~                                 |            |
| â u       | Infile [  | Unfiled                          | 8                | And ~          | Title      | ~   | Conta | ains \vee                              |            |
| 🖑 т       | rash [    | Trash                            | 2                |                |            |     |       |                                        |            |
| × 1       |           | V MY GROUPS                      |                  |                |            |     |       |                                        |            |
|           | 🖌 My      | 🖻 2020                           | 3                | All References |            |     |       |                                        |            |
| bra 🗸 🗸 F | IND       | <b>Q</b> 2021                    | 9 200 References |                |            |     |       |                                        |            |
| t ve      | ROU       | ✓ Avian Intelligence             | <u> -</u>        |                |            | 1   |       |                                        |            |
| × 0       | DNLIP     | 🙆 Avian Cognition                | 33               | Ø Au           | thor       |     | /ear  | Title                                  | Journal    |
| 0         | 🕽 Jisc    | 🖻 Corvids                        | 24               | EU             | ROBATS S   | S 2 | 2004  | EUROBATS: The Agreement on the Co      |            |
| 0         | 🕽 Lit     | 🙆 Corvids & Parrots              | 6                | Ba             | Conserva   | a 2 | 2008  | Bat Conservation International         |            |
| ¢         | 🕽 Pu      | 🖻 Parrots                        | 28               | The            | e Alex Fou | J 2 | 2007  | Alex the African grey parrot and subje |            |
| ¢         | D We      | ✓ Bats                           |                  | Set            | tel        | 2   | 2011  | Profile: Irene Pepperberg & Alex       | NOVA Scien |
|           |           | A Chiroptera                     | 27               | RD             | &I Christe | . 5 | 2005  | Pekaneka / Bats                        |            |

# Solution | 서버실행실패OR 예외오류 Effic 음집대학교병원 의학도서실

#### Q: Word에서 EndNote 도구바로 Insert Citation하면 "서버실행이 실패했습니다" 메시지가 뜹니다.

Word 프로그램에 설치된 EndNote Add-in이 내 컴퓨터 권한을 받지 못해 발생!!

① Office 프로그램과 EndNote 프로그램을 삭제

② Office 프로그램과 EndNote 프로그램 재 설치

- Window 운영체제와 EndNote 버전이 호환되도록 함 ex) Window 10(64bit) & EndNote 20

Q: Word에서 EndNote 도구바로 Insert Citation하면 "서버에서 예외오류가 발생했습니다"메시지가 뜹니다. 이전 버전의 EndNote CWYW 파일과 최신 CWYW 파일이 공존하여 EndNote 도구모음이 비정상 실행!! ① Window 설정 >> 앱 설치 제거에서 >> 이전 버전 EndNote 삭제

② EndNote 20폴더 >> Configure EndNote.exe 실행 >> Configure EndNote Component를 재설정

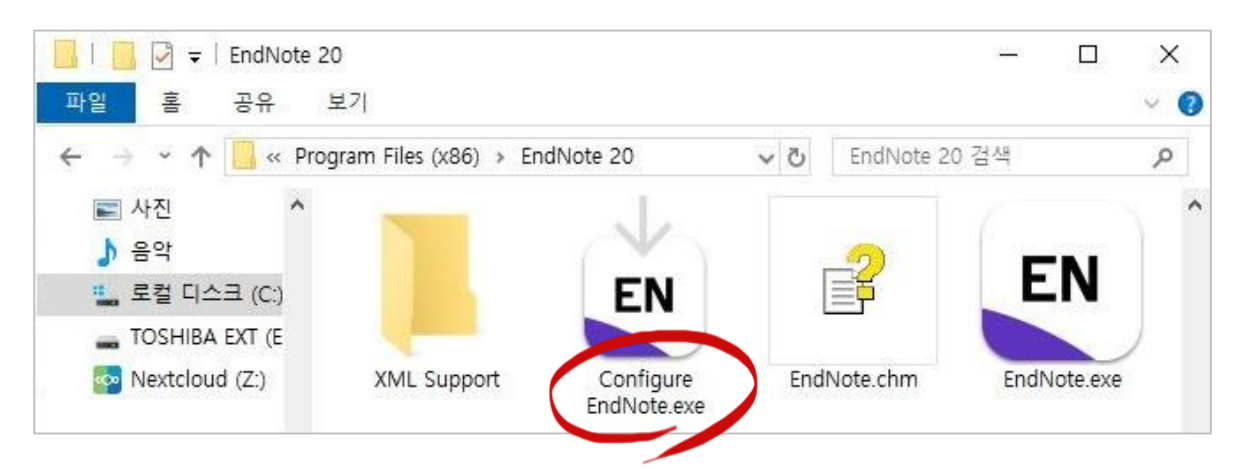

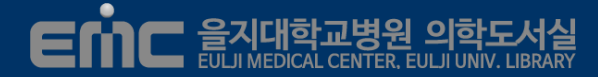

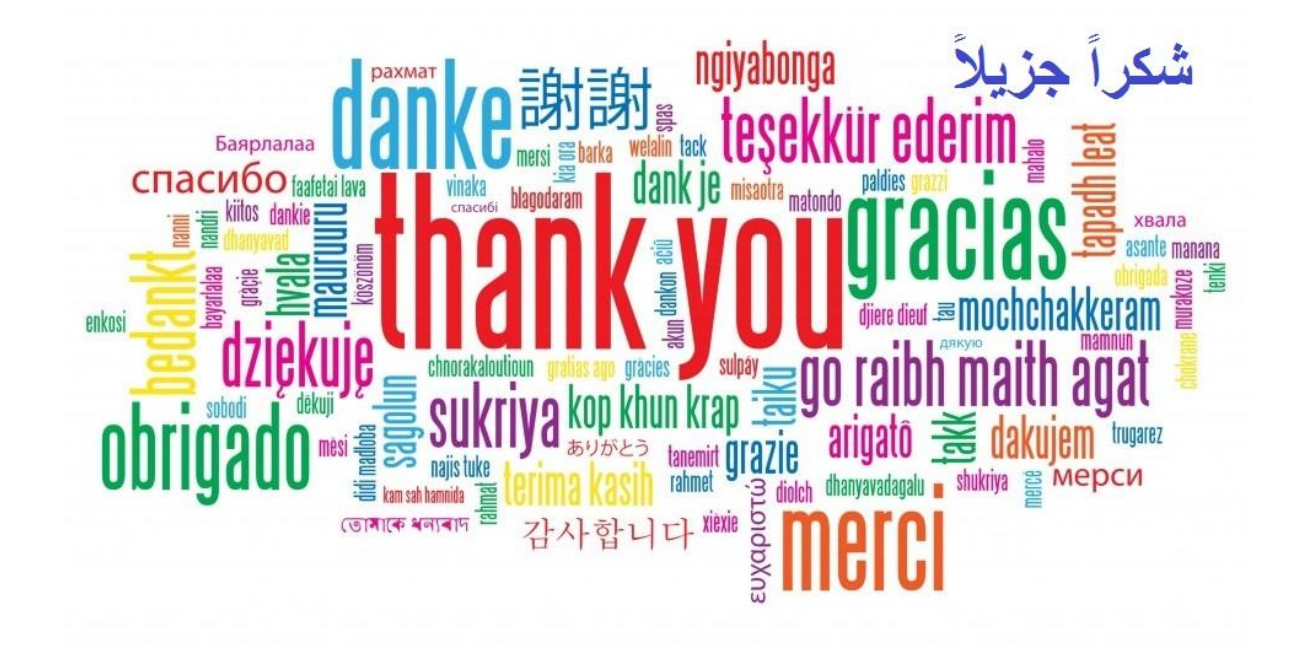

#### 노원을지대학교병원 의학도서실

사서 한혜영 [<u>hyeyoung@eulji.ac.kr</u>]